## To embed a link to an article

- Add or edit the article to which you wish to add the link
- Highlight the text to be linked
- Click on the plus icon in **Related Articles** field or use the Link to article icon in HTML editor
- In the popup find an article you wish to link to
- Click on the Insert icon located in the Action column

## To attach a link to an article (Related Articles)

- Add or edit the article to which you wish to add the link
- Click on the plus icon in **Related Articles** field
- In the popup find the article you wish to link to
- Click on the Attach icon located in the Action column

## To embed a link to a linked article

- Edit the article to which you wish to add the link
- Highlight the text to be linked to
- Under Related Articles click on Link icon, located to the right of the article title

## Тір

• When you add a link to another page, the page that you link may also include a link back to this page under the **Also Read**' heading. In the editor, you can turn this on by checking the **cross reference** checkbox under **Related Articles**, located to the right of the article title.

Article ID: 41 Last updated: 27 Jun, 2023 Updated by: Leontev E. Revision: 4 KBPublisher 8.0 Knowledge Management Handbook -> Articles -> Articles -> Link to another article (related articles) https://www.kbpublisher.com/kb/entry/41/